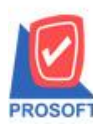

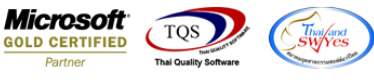

## ระบบ Accounts Receivable

≽ ฟอร์มใบวางบิล เพิ่มเลขประจำตัวผู้เสียภาษี 13 หลัก และสาขาของลูกหนึ้ให้แสดงในฟอร์ม

1.เข้าที่ระบบ Accounts Receivable > AR Data Entry > ใบวางบิล

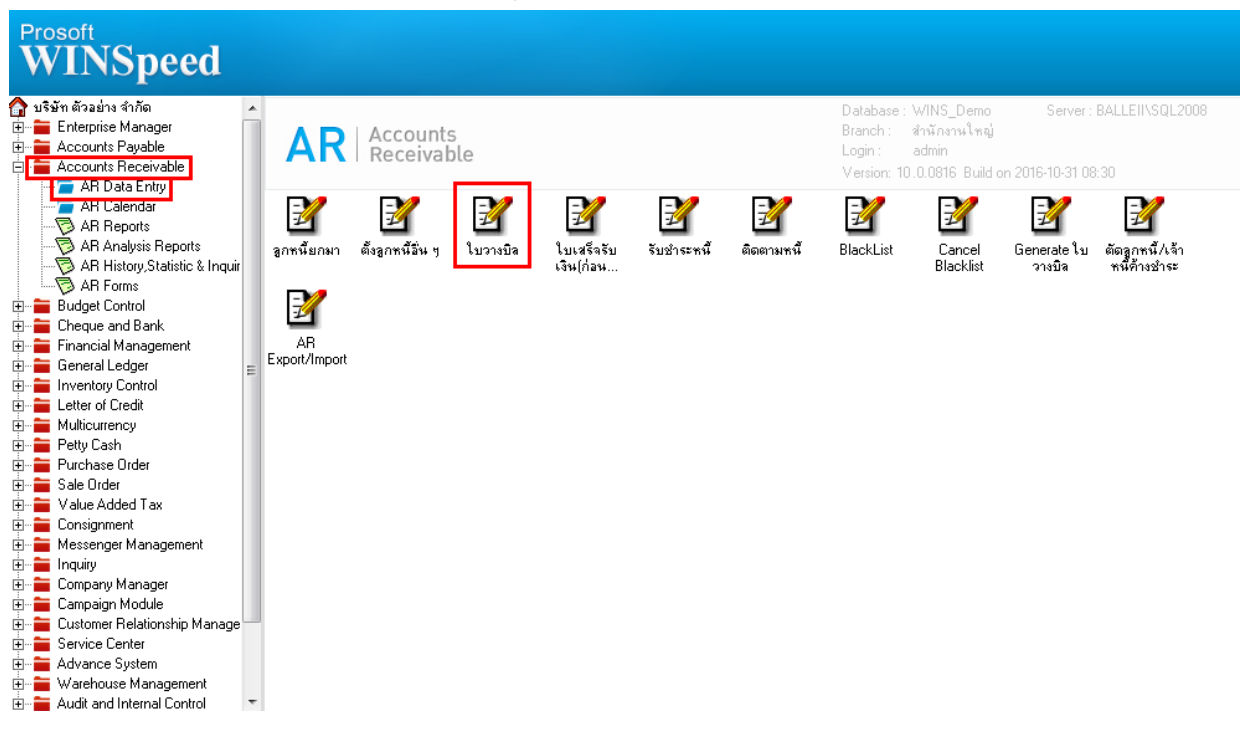

## 2.Find เอกสาร ใบเคิมขึ้นมาหรือทำรายการ ใหม่ จากนั้น Click > Print

| 110181111110   | 16.1002       | 🗶 ພະລິພັກ ດຣະ    | ເຫພຍອີຕເຮອິດ ຈຳຄັດ | เฉตต์ในวางมือ | 815911-00002  | วันที่ในวางมือ       | 10/11/2559      |
|----------------|---------------|------------------|--------------------|---------------|---------------|----------------------|-----------------|
|                | FND 00005     | • 110 H II 11 20 |                    | сацисца (т. ) | 00            | ] e                  |                 |
| หสพนกงานชาย    | EMP-00005     | 💌 หางสาว วร      | ดาพลจกร            | เกรดต(วน)     | 30            | ]วนทรบเบวางบล        |                 |
| หัสกลุ่มวางบิล |               | <u> </u>         |                    | วันที่นัดชำระ | 10/12/2559    | วันที่ส่งคืนใบวางบิล |                 |
| กัสแผนก        | 004           | 💌 แผนกการ:       | ขาย                | รศัส Job      | 001 💌         | โครงการ A            |                 |
| อนไข           |               |                  |                    |               |               |                      |                 |
| มายเหต         |               |                  |                    |               |               |                      |                 |
|                |               |                  |                    |               |               |                      |                 |
| Vo. เลชทีเอกสา | ร วันทีเอกสาร | เลขที่ใบกำกับ    | ประเภทเอกสาร       | วันที่ครบกำ   | หนด จำนวนเงิน | ยอดคงเหลือ           | สำนวนเงินวางบิล |
| 1 BL5911-00002 | 09/11/2559    | BL5911-00002     | ชายเชื้อ           | 09/12/25      | 559 6,687.5   | 0 6,687.50           | 6,687.50        |
| 2              | 11            |                  |                    | 11            | .0            | 00                   | .00             |
| 3              | 11            |                  |                    | 11            | .0            | 00                   | .00             |
| 4              | 11            |                  |                    | 11            | .0            | 000                  | .00             |
| 5              | 11            |                  |                    | 11            | .0            | 000                  | .00             |
| 6              | 11            |                  |                    | 11            | .0            | 00                   | .00             |
| 7              | 11            |                  |                    | 11            | .0            | 00                   | .00             |
|                | 11            |                  |                    | 11            | .0            | 00                   | .00             |
| 8              |               |                  |                    | 11            | .0            | 00                   | .00             |
| 8              | 11            |                  |                    |               |               |                      |                 |
| 8<br>9<br>10   | 11            |                  |                    | 11            | .0            | 00. 0                | .00             |

1

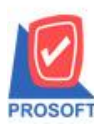

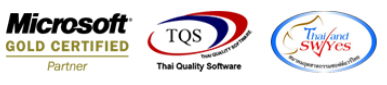

## 3.เลือกพิมพ์ฟอร์มใบวางบิล > Click OK

| Select Form        |               |                                                   |  |  |  |
|--------------------|---------------|---------------------------------------------------|--|--|--|
| No. D ชื่อ Form    | ต่ำอริบาย     | Form Path                                         |  |  |  |
| _1 ✓ dr_arbil_form | ฟอร์มไบวางบิล | C:\Program Files\Prosoft\WINSpeed\Forms\arform.pb |  |  |  |
|                    |               |                                                   |  |  |  |
|                    |               |                                                   |  |  |  |
|                    |               |                                                   |  |  |  |
|                    |               |                                                   |  |  |  |
|                    |               |                                                   |  |  |  |
|                    |               |                                                   |  |  |  |
|                    |               |                                                   |  |  |  |
|                    |               | Ø OK ↓↓+Close                                     |  |  |  |

## ้<u>ตัวอย่าง</u> ฟอร์มใบวางบิล เพิ่มแสดงเลขประจำตัวผู้เสียภาษี 13 หลัก และสาขาของลูกหนึ่

| DEMO                                                                                            |                                                |                    | _            | _ |                          |                     | หน้ำ 1 / 1      |  |  |  |
|-------------------------------------------------------------------------------------------------|------------------------------------------------|--------------------|--------------|---|--------------------------|---------------------|-----------------|--|--|--|
| บริษัท ตัวอย่าง จำกัด                                                                           |                                                |                    |              |   |                          |                     |                 |  |  |  |
| 2571/1 ซ.รามคำแหง 75 ถ.รามคำแหง แขวงหัวหมาก เขตบางกะปิ กรุงเทพฯ 10240                           |                                                |                    |              |   |                          |                     |                 |  |  |  |
| โทร. 0-2739-5900 - โทรสาร 0-2739-5910 เลขประจำตัวผู้เสียภาษีอากร 1234567890123                  |                                                |                    |              |   |                          |                     |                 |  |  |  |
|                                                                                                 | ใบวางบิล                                       |                    |              |   |                          |                     |                 |  |  |  |
| รหัสลูก                                                                                         | รหัสลกค้า ก-0002                               |                    |              |   |                          |                     |                 |  |  |  |
| ง<br>ชื่อลูกค้า กรุงเทพผลิตเหล็ก จำกัด (มหาชน) โเลขประจำตัวผู้เสียภาษี 1775493412241 สาขา 00001 |                                                |                    |              |   |                          | 01                  |                 |  |  |  |
| ที่อยู่                                                                                         | ที่อยู่ 83/1 หมู่4 ถ.พหลโยริน                  |                    |              |   | เลขที่ BI5911-00002      |                     |                 |  |  |  |
|                                                                                                 | -<br>ต.ตำไทร อ.วังน้อย จ.พระนครศรีอยุธยา 54000 |                    |              |   | วันที่ 10/11/2559        |                     |                 |  |  |  |
|                                                                                                 | โทร 035-271-980 , 035-214 โทรสาร 035-271-556   |                    |              |   | วันที่นัดขำระ 10/12/2559 |                     |                 |  |  |  |
|                                                                                                 | เงื่อนไขการจ่ายชำระ                            |                    |              |   |                          |                     |                 |  |  |  |
| รับบิลไ                                                                                         | ไว้ตรวจสอบตามรายก                              | ารข้างล่างนี้ถูกต้ | องแล้ว       |   |                          |                     |                 |  |  |  |
| ล่าดับที่                                                                                       | เลขที่เอกสาร                                   | วันที่เอกสาร       | ประเภทรายการ |   | วันครบกำหนด              | จำนวนเงินตามใบกำกับ | จำนวนเงินวางบิล |  |  |  |
| 1                                                                                               | BL5911-00002                                   | 09/11/2559         | ขายเชื่อ     |   | 09/12/2559               | 6,687.50            | 6,687.50        |  |  |  |
|                                                                                                 |                                                |                    |              |   |                          |                     |                 |  |  |  |
|                                                                                                 |                                                |                    |              |   |                          |                     |                 |  |  |  |
|                                                                                                 |                                                |                    |              |   |                          |                     |                 |  |  |  |
|                                                                                                 |                                                |                    |              |   |                          |                     |                 |  |  |  |
|                                                                                                 |                                                |                    |              |   |                          |                     |                 |  |  |  |
|                                                                                                 |                                                |                    |              |   |                          |                     |                 |  |  |  |

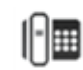